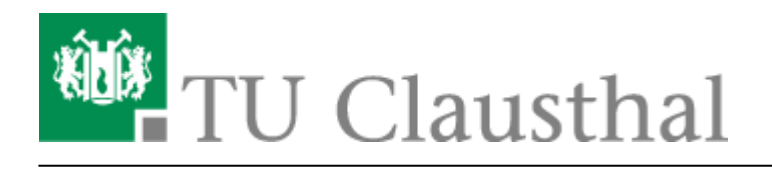

Artikeldatum: 11:26 07. August 2023 Seite: 1/7 eduroam mit MacOS X nutzen

# eduroam mit MacOS X nutzen

english version

### Voraussetzung

Vor der Wi-Fi Nutzung muss die Betriebsregelung elektronisch anerkannt werden, sonst ist eine Nutzung von eduroam nicht möglich.

geltendes Recht verstößt. Bei der Nutzung des WLAN (wie auch des übrigen Netzes) der TU Clausthal ist auf die Einhaltung der Nutzungsordnung und des geltenden Rechts zu achten.

#### Anhang

Nähere Informationen zu WiTUC erhalten Sie auf der Seite "Allgemeine Zugangsinformationen". Der darin enthaltene Paragraph "Volumenbeschränkungen und Zugangsnetze" gibt Hinweise zu geltenden Volumenbeschränkungen und zu speziellen Zugangsnetzen.

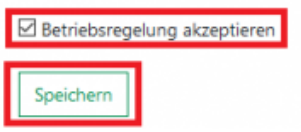

## Einrichtung (MacOS X 10.7 bis 10.13)

Laden Sie sich das aktuelle eduroam Profil herunter und starten Sie den Installationsprozess.

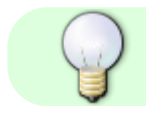

Konfigurationsprofil: eduroam vom 09. Mai 2023

PROFILE

jetzt

Profilinstallation Überprüfe das Profil in den Systemeinstellungen, wenn du es installieren möchtest.

| •• < >                     | Profile                                   | Q Suchen                  |
|----------------------------|-------------------------------------------|---------------------------|
| Geladen                    | oduroam                                   |                           |
| eduroam<br>3 Einstellungen | Rechenzentrum TU Clausthal Nicht signiert | Ignorieren Installieren   |
|                            | Beschreibung Version: 14                  | .12.2022                  |
|                            | Empfangen 04.08.202                       | 3, 11:16                  |
|                            | Einstellungen WLAN<br>eduroam             |                           |
|                            | Zertifikat<br>DFN-Verein                  | Community Issuing CA 2022 |
|                            | Zertifikat<br>DFN-Verein                  | Community Root CA 2022    |
|                            | DETAILS                                   |                           |
|                            | WLAN                                      |                           |
|                            | Beschreibung WLAN                         |                           |
|                            | Netzwerk eduroam                          |                           |
|                            | Verschlüsselung Firmenweit                | ter WPA2                  |
|                            | FAP-IVD EAP-PEAP                          |                           |
|                            |                                           |                           |

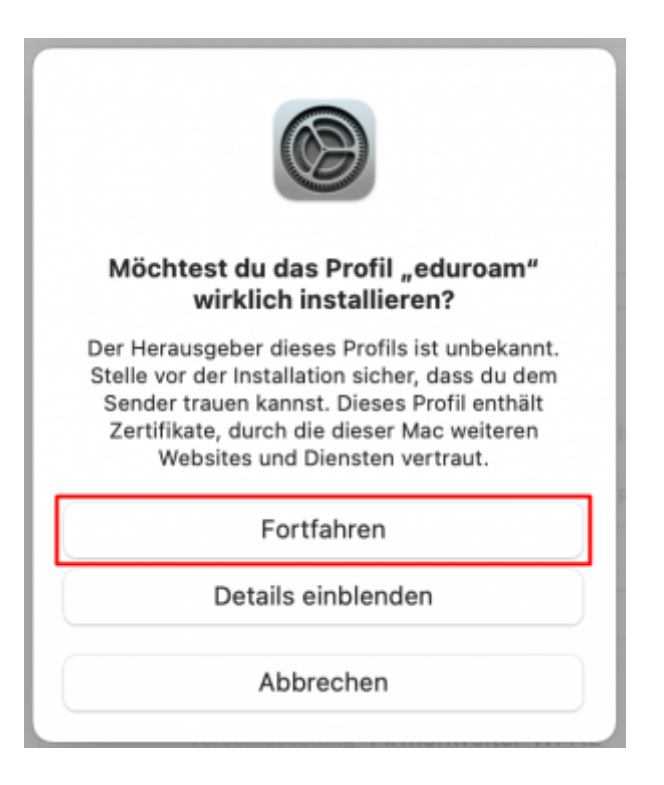

|  | "Profiles/MDM" möchte Änderungen vornehmen. |
|--|---------------------------------------------|
|  | Gib dein Passwort ein, um dies zu erlauben. |
|  | Benutzername:                               |
|  | Passwort:                                   |
|  |                                             |
|  | Abbrechen OK                                |
|  |                                             |

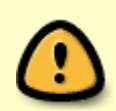

Das vorliegende Konfigurationsprofil ist aus technischen Gründen nicht signiert, weswegen es von Ihrem System als "Unsigniert" bzw. "Unbekannt" angezeigt wird. Sie können im Zweifel das als Klartext vorliegende Profil anschauen und so sicher stellen, dass es nur Konfigurationen vornimmt, die Sie wünschen.

 Geben Sie anschließend Ihren TUC-User in der Form <TUC-User>@tu-clausthal.de und Ihr TUC-Passwort ein und klicken Sie auf "Install".

| <b>Einstellungen fü</b><br>Gib Einstellungen fü | <b>r "eduroam" eingeben:</b><br>r das Firmennetzwerk "eduroam" ein: |
|-------------------------------------------------|---------------------------------------------------------------------|
| Benutzername:<br>Passwort:                      | <tuc-user>@tu-clausthal.de</tuc-user>                               |
|                                                 |                                                                     |
| Abbrechen                                       | Zurück                                                              |

• Nach dem die Installation abgeschlossen ist, bekommen Sie eine Übersicht aller Veränderungen, die an Ihrem System durchgeführt wurden.

| oputaor           |                                                    |  |
|-------------------|----------------------------------------------------|--|
| enutzer           | eduroam                                            |  |
| 🥮 3 Einstellungen | Rechenzentrum TU Clausthal Nicht signiert          |  |
|                   | Beschreibung Version: 14.12.2022                   |  |
|                   | Installiert 04.08.2023, 11:18                      |  |
|                   | Einstellungen WLAN                                 |  |
|                   | Zertifikat<br>DFN-Verein Community Root CA 2022    |  |
|                   | Zertifikat<br>DFN-Verein Community Issuing CA 2022 |  |
|                   | DETAILS                                            |  |
|                   | WLAN                                               |  |
|                   | Beschreibung WLAN                                  |  |
|                   | Netzwerk eduroam                                   |  |
|                   | Verschlüsselung Firmenweiter WPA2                  |  |

• Eduroam ist nun erfolgreich installiert.

# Überprüfen der Installation

• In ihren Systemeinstellungen unter Netzwerk / Erweitert können Sie anschließend im Reiter 802.1x prüfen, ob das Profil "WiFi (eduroam)" korrekt installiert wurde.

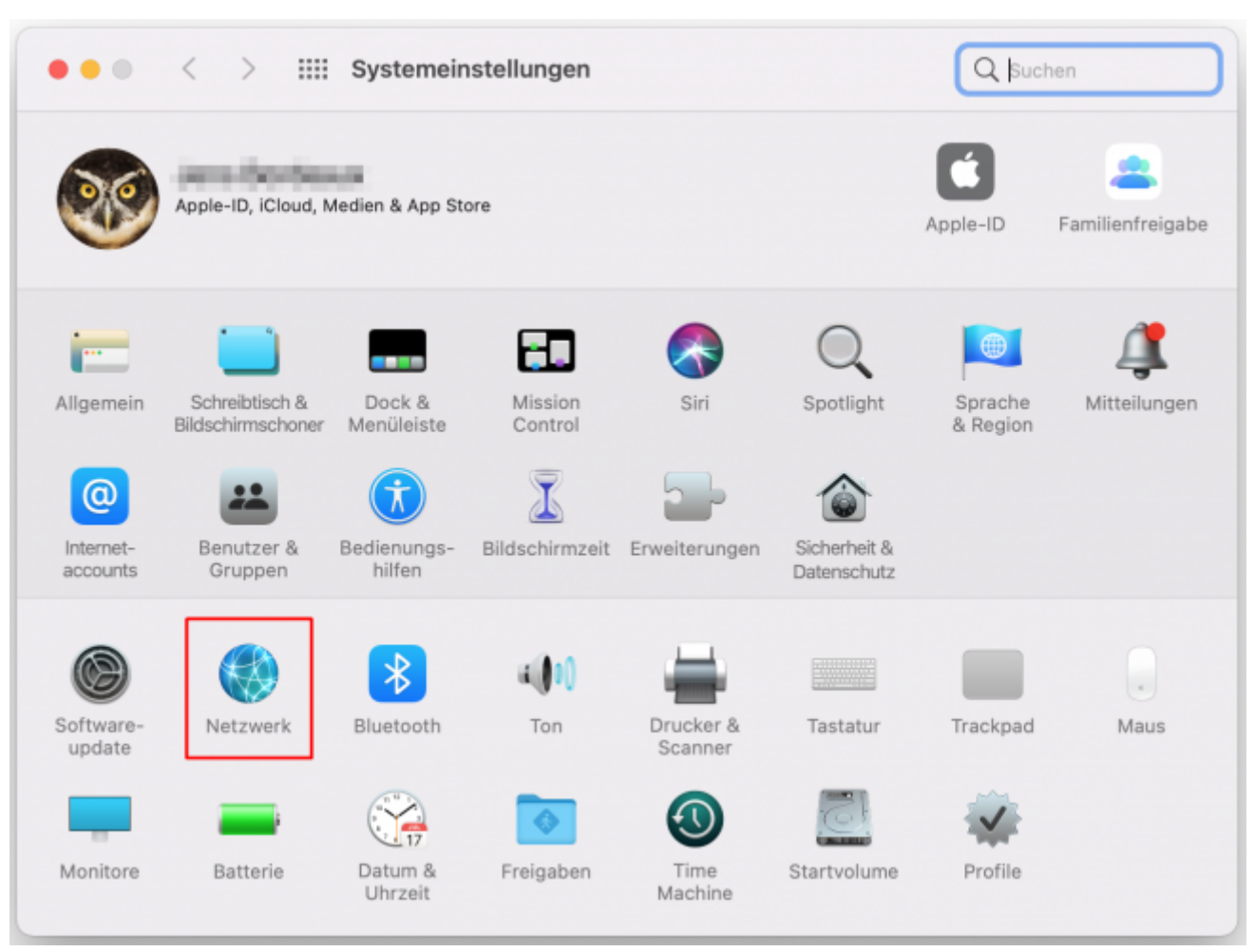

| ••• < >             | Netzwerk                     |                                                                                                    | Q Suchen                                                                                                    |
|---------------------|------------------------------|----------------------------------------------------------------------------------------------------|----------------------------------------------------------------------------------------------------|
|                     | Umgebung: Automatis          | ch 🤇                                                                                                    | 9                                                                                                    |
| WLAN<br>• Verbunden | Status:<br>Netzwerkname:     | Verbunden<br>"WLAN" ist mit "eduroam" verbund<br>139.174.79.170.<br>eduroam<br>Automatisch mit diesem Ne<br>Zum Beitreten zu einem pe<br>Auf neue Netzwerke hinwei<br>Bekannte Netzwerke werden autor<br>bekanntes Netzwerk vorhanden ist<br>auswählen. | WLAN deaktivieren<br>en und hat die IP-Adresse<br>control die IP-Adresse<br>control di control die IP-Adresse<br>control die IP-Adresse |
| + - •               | 802.1X:<br>VLAN-Status in de | WLAN<br>Authentifiziert über EAP-PEAP (MS<br>Verbindungsdauer: 00:00:39<br>er Menüleiste anzeigen                                                                                                    | Trennen<br>CHAPv2)<br>Weitere Optionen ?                                                                                                    |
|                     |                              |                                                                                                    | Zurücksetzen Anwenden                                                                                                    |

|                                              | MIAN TODAD DATE WIND 2024M Draving Hardware                                                                      |
|----------------------------------------------|----------------------------------------------------------------------------------------------------|
|                                              | WLAN TCP/IP DNS WINS 802.1X Proxies Hardware                                                                     |
| /erwende ein Konfigi<br>Systemadministrator. | urationsprofil, um ein 802.1X-Profil zu deinem System hinzuzufügen. Weitere Informationen erhältst du von deinem |
| WLAN                                         | Profil-Informationen                                                                                             |
|                                              | Name: WLAN                                                                                                    |
| v                                            | Authentifizierung: PEAP                                                                                          |
|                                              | Drahtloses Netzwerk: eduroam                                                                                     |
|                                              | Sicherheitstyp: Firmenweiter WPA2                                                                                |
|                                              | Vertrauenswürdiges Zertifikat: DFN-Verein Community Issuing CA 2022, DFN-Verein Community Root CA 2022           |
|                                              | Vertrauenswürdige Server: radius.rz.tu-clausthal.de                                                              |
|                                              |                                                                                                    |
|                                              |                                                                                                    |
|                                              |                                                                                                    |
|                                              |                                                                                                    |
|                                              | Abbrechen 0                                                                                                    |

• Anschließen sollten sie sich nun mit eduroam verbinden können.

#### Hinweise

- Sobald ein Hotspot aus dem Bereich eduroam (alle Hotspot der TU Clausthal) verfügbar ist, wählt MacOS X dieses Profil aus. Weitere Einstellungen sind nicht notwendig.
- Das Übertragungsvolumen ist begrenzt. Eine aktuelle Übersicht über das Quota kann online eingesehen werden.
- Aufgrund der Volumenbeschränkung sollten Sie wann immer möglich auf das kabelgebundene Netz zurück greifen.

wifi, wlan, MacOS X [studierende], [mitarbeitende], [stuhlbein]

Direkt-Link: https://doku.tu-clausthal.de/doku.php?id=netzwerk\_und\_internet:campus-wlan\_wituc\_eduroam:macosx&rev=1691400414

Letzte Aktualisierung: 11:26 07. August 2023